# LES PROCESSUS D'AUTHENTIFICATION DE MARJANE ANALYTICS

# G R O U P

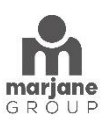

### Guide de l'Utilisateur : Processus d'Authentification de Marjane Analytics

| 0                                                                                                    |                                                                                               |
|----------------------------------------------------------------------------------------------------|-----------------------------------------------------------------------------------------------|
| Se connecter D 🚦 Connectez-vous à votre compte x +                                                                                        | - 0 X                                                                                         |
| ← C C https://login.microsoftonline.com/08e69615-d03a-4610-b4c0-5872eb138e41/oauth2/v2.0/authorize?client_id=30928de8-de4a-41a6-9998-aa18 | be9341c2&redirect_uri=https%3A%2F%2Fapp-portail-frs-v2-bi.azurewebsites.net%2 A 🟠 🗊 🎓 🔞 😪 … 🔮 |
|                                                                                                    | ٩                                                                                             |
|                                                                                                    | •                                                                                             |
| Veuillez saisir l'e-mail fourni par Marjane                                                                                               | G.                                                                                            |
| Groupe.                                                                                                    | +                                                                                             |
|                                                                                                    |                                                                                               |
| Microsoft<br>Se connecter<br>1234_1@marjane.ma<br>Votre compte n'est pas accessible ?                                                     |                                                                                               |
| Retour           Q         Options de connexion                                                                                           | Suivant                                                                                       |
|                                                                                                    |                                                                                               |
|                                                                                                    | Oliguez our Suivert                                                                           |
|                                                                                                    | Cliquez sur Sulvant                                                                           |
|                                                                                                    |                                                                                               |
|                                                                                                    |                                                                                               |
|                                                                                                    | Conditions d'utilisation Confidentialité et cookies ···· 🔯                                    |
|                                                                                                    |                                                                                               |

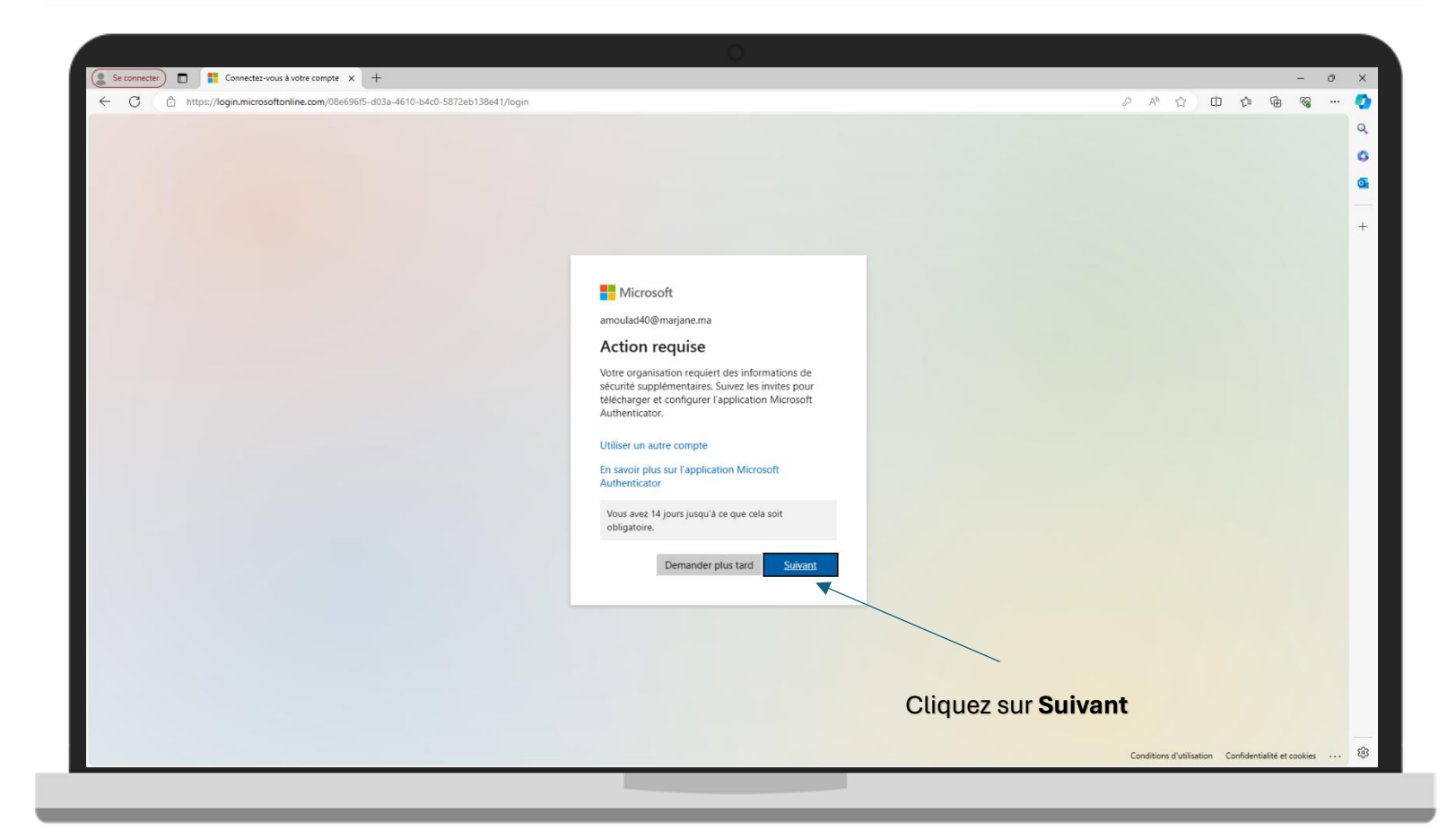

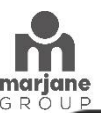

| Se connecter                             | · · · · · · · · · · · · · · · · · · ·                                                                                                    | - 0 X                                   |
|------------------------------------------|----------------------------------------------------------------------------------------------------|-----------------------------------------|
| ← C                                      | YIH4qIMFIc7xuGGREEkbTnlhmuYG9-OoqvM8sw1wD1Zq9wWE_xyFl8zhVHMXZdd2gA-xmD8mkAsfYVEzt_wOFZxSAWKdRy_LRccN-JXmTuMkfsTosWxCoRF as A 🖒 😭 🖞 🥵 🥊                                                                                                    | % \cdots 🤣                              |
| Société Nationale d'Investissement (SNI) |                                                                                                    | ? 🔍                                     |
| Société Nationale d'Investissement (SNI) | Definition       2         Application       2         Application       2 | ? Q<br>G<br>+                           |
|                                          |                                                                                                    |                                         |
|                                          |                                                                                                    | ~~~~~~~~~~~~~~~~~~~~~~~~~~~~~~~~~~~~~~~ |

## Étape 1 : Authentification avec Microsoft Authenticator :

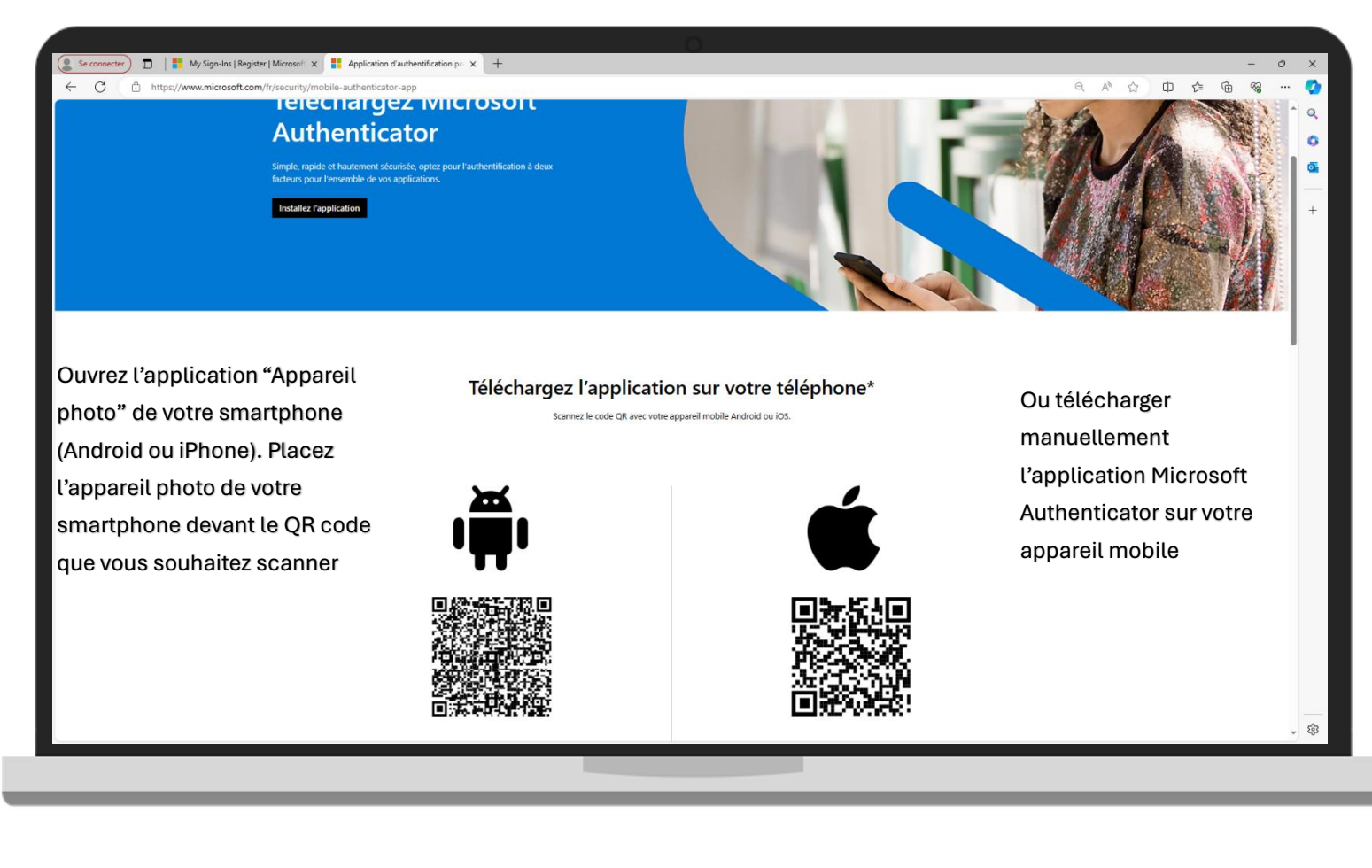

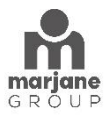

| Or of the product of the product of the pro |                                                                       |                                                                                                    |      |   |    |
|----------------------------------------------------------------------------------------------------|-----------------------------------------------------------------------|----------------------------------------------------------------------------------------------------|------|---|----|
|                                                                                                    | Se connecter My Sign-Ins   Register   Microsoft × +                   |                                                                                                    | -    | 0 | ×  |
| Codetée Nationale d'Investissement (SMI)       P         Protéger votre compte <ul> <li></li></ul>                                                                                                    | ← C 🗈 https://mysignins.microsoft.com/register?csrf_token=3u3CRn7bGDD | 8YIH4qIMFic7xuGGREEkbTnihmuYG9-OoqvM8sv1wD1Zq9wWE_xyFi8zhVHMXZdd2gA-xmD8mkAsfVVFzt_wOFZxSAWKd8y_LRccN-JXmTuMktsTosWxCoRF as A 🖞 🖞 🧳 🕻                                                                                                    | è %; |   | 0  |
| Protéger votre compte                                                                                                    | Société Nationale d'Investissement (SNI)                              |                                                                                                    |      | ? | Q  |
| Protéger votre compte       *         Image: substantion of the star 3 : Application       *         Image: substantion of the star 3 : Application       *         Image: substantion of the star 3 : Application       *         Image: substantion of the star 3 : Application       *         Image: substantion of the star 3 : Application       *         Image: substantion of the star 3 : Application       *         Image: substantion of the star 3 : Application of the star 3 : Application of the star 3 : App                                                                                                    |                                                                       |                                                                                                    |      |   | 0  |
| *                                                                                                    |                                                                       | Protéger votre compte                                                                                                    |      |   | •  |
| \$                                                                                                    |                                                                       | Image: Stream of the stream of the stream |      |   | +  |
|                                                                                                    |                                                                       |                                                                                                    |      |   | £3 |
|                                                                                                    |                                                                       |                                                                                                    |      |   |    |

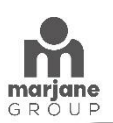

| Se connecter My Sign-Ins   Register   Microsoft × +                                                                    |                                                                                                    |     |     | -          | 9 > | ξ       |
|----------------------------------------------------------------------------------------------------|----------------------------------------------------------------------------------------------------|-----|-----|------------|-----|---------|
| ← C                                                                                                    | 1H4qIMFIc7xuGGREEkbTnlhmuYG9-OoqvM8sw1wD1Zq9wWE_xyFi8zhVHMXZdd2gA-xmD8mkAsfYVFzt_wOFZx5AWKdRy_LRccN-JXmTuMkfsTosWxCoRF as A 🖒 🟠                                                                                                    | 口 介 | ÷ @ | <i>~</i> 2 | 🤇   | ٠       |
| Société Nationale d'Investissement (SNI)                                                                               |                                                                                                    |     |     |            | ? • | ζ.      |
| Société Nationale d'Investissement (SNI)<br>Vous devez scanner ce code avec<br>l'application que vous avez téléchargée | Definition <b>A method 1 set 3 : Application     <b>A method 2 set 3 : Application  A method 2 set 3 : Application  A concord A definition  A method 2 set 3 : Application  A concord A definition  A method 2 set 3 : Application  A concord A definition  A method 2 set 3 : Application  A concord A definition  A method 2 set 3 : Application  A concord A definition  A method 2 set 3 : Application  A concord A definition  A concord A definition  A concor</b></b> |     |     |            |     | v k k k |
|                                                                                                    |                                                                                                    |     |     |            | Ę   | 3       |
|                                                                                                    |                                                                                                    |     |     |            |     |         |

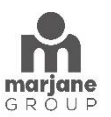

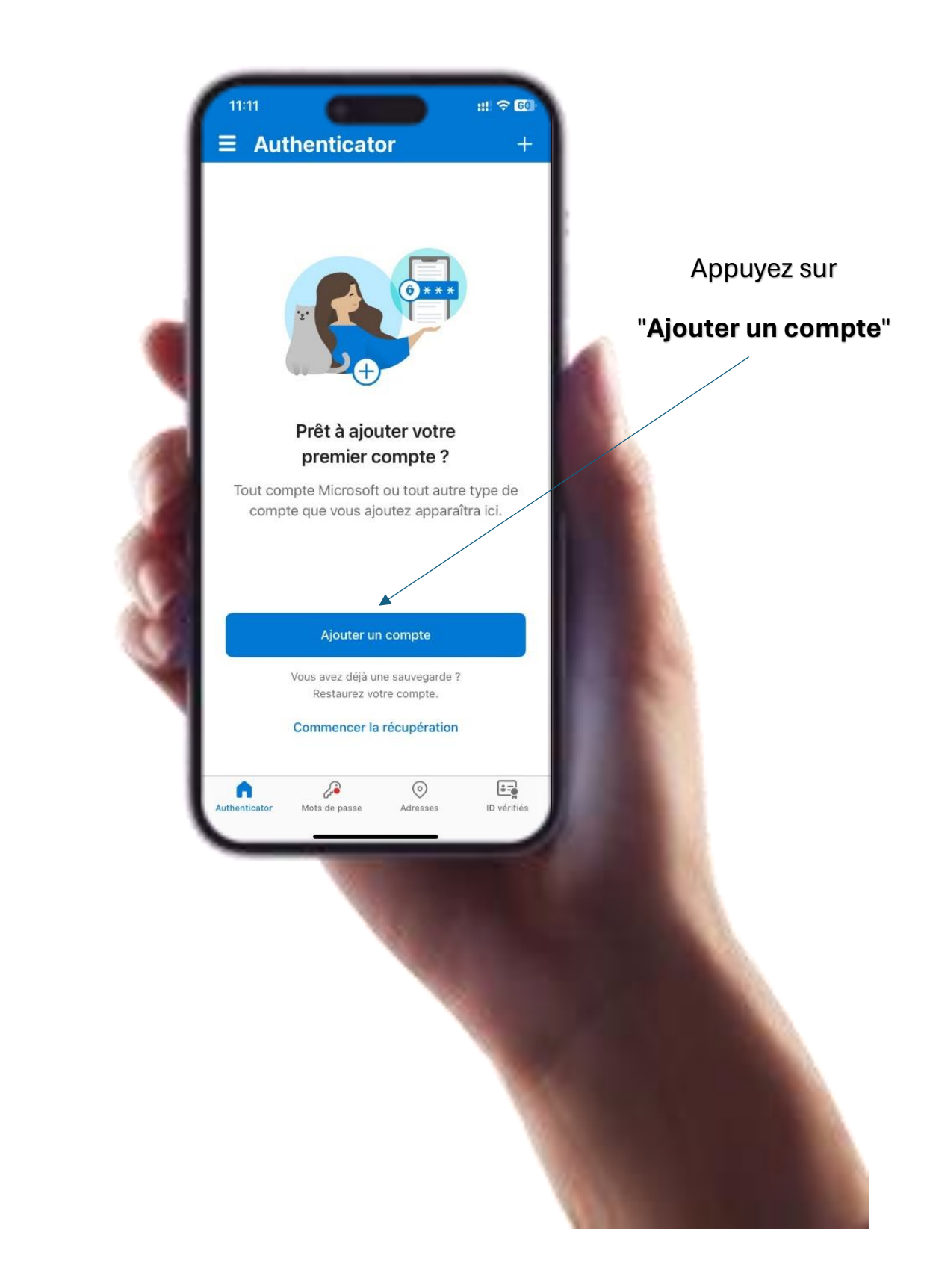

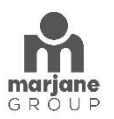

|                   |                                                                                                    | ::!. ≎ 60                |                         |
|-------------------|----------------------------------------------------------------------------------------------------|--------------------------|-------------------------|
| <                 | Ajouter un compte                                                                                                    |                          |                         |
| QUEL              | TYPE DE COMPTE AJOUTEZ-VOUS ?                                                                                                    |                          | Appuyez sur             |
|                   | Compte personnel                                                                                                    | *                        | "Analyser le code QR"   |
|                   | Compte professionnel ou scolaire                                                                                                    | >                        | Puis scanner le code QR |
| <b>A</b>          | Autre (Google, Facebook, etc.)                                                                                                    | >                        |                         |
|                   | Ajouter un compte personne                                                                                                    |                          |                         |
|                   | Se connecter avec Microsoft                                                                                                    |                          |                         |
|                   | Annuler                                                                                                    |                          |                         |
| () La<br>p.<br>in | orsque vous êtes connecté(e) avec votre co<br>ersonnel, tous les mots de passe, adresses<br>formations de remplissage automatique ser | mpte<br>et autres<br>ont |                         |
|                   |                                                                                                    |                          |                         |

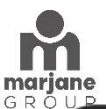

| Se connecter                             | lication d'authentification pr. x   +                                                                                                    | -   | 0 | ×        |
|------------------------------------------|----------------------------------------------------------------------------------------------------|-----|---|----------|
| ← C                                      | =3u3CRn7bGDD8YIH4qIMFic7xuGGREEkbTnihmuYG9-OoqvM8sw1wD1Zq9WWE_xyFi8zhVHMXZdd2gA-xmD8mkAsYYYFzt_wOFZx5AWKdRy_LRccN-JXmTuMkfsTosWxCoRF 💩 A 🟠 🕕 🎓 🖗                                                                     | ÷ % |   | <b>1</b> |
| Société Nationale d'Investissement (SNI) |                                                                                                    |     | ? | Q        |
|                                          |                                                                                                    |     |   | ٥        |
|                                          | Protéger votre compte                                                                                                    |     |   | •        |
|                                          | Méthode 1 sur 3 : Application     2   3   Application   2   Circosoft Authenticator   Nus allons essayer   Aprouver la notification que nous envoyons à votre application en entrant sur le numéro d-dessous.     49 |     |   | +        |
|                                          |                                                                                                    |     |   | £\$3     |
|                                          |                                                                                                    |     |   |          |

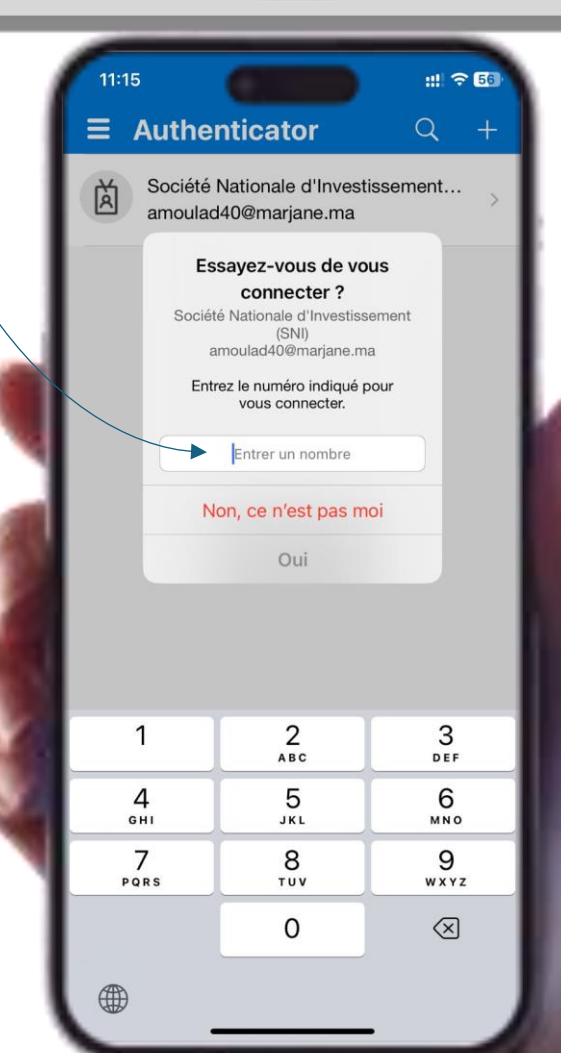

Veuillez saisir le chiffre indiqué dans l'application Microsoft Authenticator.

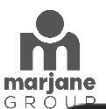

| Se connecter                             | ration po x   +                                                                                                    | - 0    | ×        |
|------------------------------------------|----------------------------------------------------------------------------------------------------|--------|----------|
| ← C                                      | 8YIH4qIMFIc7xuGGREEkbTnihmuYG9-OoqvM8sw1wD1Zq9wWE_xyFl8zhVHMXZdd2gA-xmD8mkAsfYVFzt_wOFZx5AWKdRy_LRccN-JXmTuMkdsTosWxCoRF as A A 🔂 🕕 🎓 | ÷ % ·· | •        |
| Société Nationale d'Investissement (SNI) |                                                                                                    | ?      | Q        |
|                                          |                                                                                                    |        | ٩        |
|                                          | Protéger votre compte                                                                                                    |        | <u>0</u> |
|                                          | Wetwords 1 sur 3 : Application                                                                                                    |        | +        |
|                                          |                                                                                                    |        | -        |

Étape 2 : Authentification par SMS :

| Se connecter 🗈 📑 My Sign-Ins   Register   Microsoft 🗙 📑 Application d'authentifica | on p○ ×   +                                                                                                    | - O                                                        | ×  |
|------------------------------------------------------------------------------------|----------------------------------------------------------------------------------------------------|------------------------------------------------------------|----|
| ← C                                                                                | H4qIMFIc7xuGGREEkbTnlhmuYG9-OoqvM8sw1wD1Zq9wWE_xyFI8zhVHMXZdd2gA-xmD8mkAsfYVF                                                                                                    | Fzt_wOFZx5AWKdRy_LRccN-JXmTuMkfsTosWxCoRF 88 A ☆ 다 다 않 중 🐨 |    |
| Société Nationale d'Investissement (SNI)                                           |                                                                                                    | ?                                                          | ۹  |
|                                                                                    |                                                                                                    |                                                            | 0  |
|                                                                                    | Protéger votre compte                                                                                                    | Entrez votre numéro de téléphone                           | •  |
|                                                                                    | Méthode 2 sur 3 : Téléphone                                                                                                    | dans le format requis                                      | +  |
|                                                                                    | 3                                                                                                    |                                                            |    |
|                                                                                    | Application Téléphone E-mail                                                                                                    |                                                            |    |
|                                                                                    | Téléphone                                                                                                    |                                                            |    |
|                                                                                    | Vous pouvez prouver votre identité en recevant un code sur votre téléphone.                                                                                                    |                                                            |    |
|                                                                                    | Quel numéro de téléphone voulez-vous utiliser ?                                                                                                    |                                                            |    |
|                                                                                    | Morocco (+212)                                                                                                    |                                                            |    |
|                                                                                    |                                                                                                    |                                                            |    |
|                                                                                    | Recevoir un code     De fais el tife en entre et en des éte entre tre directiones Ciucana de la companya et entre entre e |                                                            |    |
|                                                                                    | que vous acceptezConditions d'utilisation du service et Déclaration sur la confidentialité et les coc                                                                                                    | signine<br>okies.                                          |    |
|                                                                                    |                                                                                                    | Suivant                                                    |    |
|                                                                                    |                                                                                                    |                                                            |    |
|                                                                                    |                                                                                                    |                                                            |    |
|                                                                                    |                                                                                                    |                                                            |    |
|                                                                                    |                                                                                                    |                                                            |    |
|                                                                                    |                                                                                                    |                                                            |    |
|                                                                                    |                                                                                                    | Et Cliquez sur <b>Suivant</b>                              |    |
|                                                                                    |                                                                                                    |                                                            |    |
|                                                                                    |                                                                                                    |                                                            |    |
|                                                                                    |                                                                                                    |                                                            |    |
|                                                                                    |                                                                                                    |                                                            | \$ |

| M                                                                        |                                                                                                    |                                                         |        |
|--------------------------------------------------------------------------|----------------------------------------------------------------------------------------------------|---------------------------------------------------------|--------|
| marjaen<br>G R 🗸                                                         | 0                                                                                                    |                                                         |        |
| Se connecter                                                             | tion po x   🔍 number maroc verification - Reci x   🕐 Free virtual number +212711670 x   +                                                                                                    | - 0                                                     | ×      |
| ← C ( https://mysignins.microsoft.com/register?csrf_token=owo-TPtOv3Z077 | z8kHyFzkxEPz8xkGfERqO7X7Aqkoix6g4bnwVR8uJniVkP7rTnn-JTQMTgH8qRhsAVxXc9UzlqVj89rrlkEcQZpjof6a_Dg                                                                                                    | j0fKoWIPkk6jzIUypxC4wo8AtBquWJxc6 að A ☆ ☆ [1] f= 庙 😪 … | · 📀    |
| Société Nationale d'Investissement (SNI)                                 |                                                                                                    | ?                                                       | Q      |
|                                                                          | Protéger votre compte                                                                                                    |                                                         | ۵<br>ه |
|                                                                          | Méthode 2 sur 3: Téléphone       3         Téléphone       E-mail    Please show you are not a robot.          Please show you are not a robot.    Téléphone          Cher characters    Précédent          Suburt |                                                         | +      |
|                                                                          | Ignorer la configuration                                                                                                    |                                                         |        |
|                                                                          | Ve                                                                                                    | uillez saisir les caractères                            |        |
|                                                                          | af                                                                                                    | fichés pour confirmer que                               |        |
|                                                                          |                                                                                                    | kous plâtes pas up robet                                |        |
|                                                                          | V                                                                                                    | ous n'étés pas un robot.                                |        |
|                                                                          |                                                                                                    |                                                         |        |
|                                                                          |                                                                                                    |                                                         | _      |
|                                                                          |                                                                                                    |                                                         | \$     |

| Se connecter                                                          | ation po x   Q, number maroc verification - Rec: x   🕐 Free virtual number +212711670 x   +                                                     | -    | 0   | ×        |
|-----------------------------------------------------------------------|----------------------------------------------------------------------------------------------------|------|-----|----------|
| C C https://mysignins.microsoft.com/register?csrf_token=owo-TPtOv3207 | 7z8kHyFzlocEPz8xKGfERqO7X7Aqkoix6g4bnwVR8ulniVkP7rTnn-JTQMTgH8qRhsAVxXc9UzlqVj89rflkEcQ2pjof6a_Dg0fKoWIPkKejzUVpxC4wo8At8quWIxc6 26 A 🖒 😭 🔲 🎓 🤂 | ) ~G | (   | 2        |
| Société Nationale d'Investissement (SNI)                              |                                                                                                    |      | ? ' | 2        |
|                                                                       | Protéger votre compte                                                                                                    |      | -   | <u>o</u> |
|                                                                       | Méthode 2 sur 3: Téléphone<br>3<br>Téléphone E-mail                                                                                             |      |     | +        |
|                                                                       | Téléphone                                                                                                    |      |     |          |
| /                                                                     | Renvoyer le code                                                                                                    |      |     |          |
|                                                                       | Précédent Suivant<br>Ignorer la configuration                                                                                                   |      |     |          |
|                                                                       |                                                                                                    |      |     |          |
| Veuillez saisir le code                                               |                                                                                                    |      |     |          |
| reçu par SMS sur votre                                                | e Et Cliquez sur <b>Suivant</b>                                                                                                    |      |     |          |
| téléphone portable                                                    |                                                                                                    |      |     |          |
|                                                                       |                                                                                                    |      |     |          |
|                                                                       |                                                                                                    |      |     | ~        |
|                                                                       |                                                                                                    | _    |     | Ŷ        |
|                                                                       |                                                                                                    |      |     |          |

NB : Assurez-vous de noter le code de vérification dès que vous le recevez par SMS, car il expire généralement rapidement.

| m    |                                                                                                    |   |    |
|------|----------------------------------------------------------------------------------------------------|---|----|
| arje | 0                                                                                                    |   |    |
| R    | Se connecter) 🗈 👫 My Sign-Ins   Register   Microsofi x 👫 Application d'authentification p: x   Q. number maroc verification - Re: x   🕐 Free virtual number +212711670 x   +                                                     | 0 | ×  |
|      | 🔶 🕜 🗈 https://mysignins.microsoft.com/register?csrf_token=owo-TPtOv32077z8kHyFzloxEPz8xkGfERq07X7Aqkoix6g4bnwVR8UniVkP7rTnn-JTQMTgH8qRhsAVxXs9UzlqVj89rrikEcQZpjof6a_Dg0fKoWIPkK6jzUypxC4wo8At8quWlxc6 8& A <sup>N</sup> 🏠 🗓 🎓 🖨 | a | 0  |
|      | Société Nationale d'Investissement (SNI)                                                                                                    | ? | ٩  |
|      |                                                                                                    |   | 0  |
|      | Protéger votre compte                                                                                                    |   | 0  |
|      | Méthode 2 sur 3: Téléphone                                                                                                    |   | +  |
|      | 3                                                                                                    |   |    |
|      | lelephone E-mail                                                                                                    |   |    |
|      | Téléphone                                                                                                    |   |    |
|      | Vérification terminée Vortre télénhone a été enrenistré                                                                                                    |   |    |
|      |                                                                                                    |   |    |
|      |                                                                                                    |   |    |
|      | Ignorer la configuration                                                                                                    |   |    |
|      |                                                                                                    |   |    |
|      |                                                                                                    |   |    |
|      |                                                                                                    |   |    |
|      |                                                                                                    |   |    |
|      | Cliquez sur <b>Suivant</b>                                                                                                    |   |    |
|      |                                                                                                    |   |    |
|      |                                                                                                    |   |    |
|      |                                                                                                    |   |    |
|      |                                                                                                    |   |    |
|      |                                                                                                    |   |    |
|      |                                                                                                    |   |    |
|      |                                                                                                    |   | ¢3 |

### Étape 3 : Authentification par E-mail :

| ·                                        |                                                                                              |                                          |                                         |         |     |     |   |
|------------------------------------------|----------------------------------------------------------------------------------------------|------------------------------------------|-----------------------------------------|---------|-----|-----|---|
| Se connecter                             | ation po 🗙 📔 🭳 number maroc verification - Rech 🗙 📔 😃 Free virtual numb                      | er +212711670 ×   +                      |                                         |         | -   | ð X |   |
| ← C                                      | 7z8kHyFzkxEPz8xkGfERqO7X7Aqkoix6g4bnwVR8uJniVkP7rTnn-JTQMTg                                  | H8qRhsAVxXc9UzIqVj89rrlkEcQZpjof6a_Dg0ff | KoWIPkk6jzIUypxC4wo8AtBquWJxc6 aぁ A ☆ ☆ | () {° ( | ÷ % | 🤇   |   |
| Société Nationale d'Investissement (SNI) |                                                                                              |                                          |                                         |         |     | ? ٩ |   |
| Societe Nationale d'Investissement (SNI) | Protéger votre co<br>Méthode 3 sur 3: E-mail<br>Cuelle adresse e-mail voulez-vous utiliser ? | mpte<br>E-mail                           |                                         |         |     | +   | - |
|                                          |                                                                                              | Ignorer la configuration                 |                                         |         |     |     |   |
| Veuillez saisir votre adresse e-n        | nail                                                                                         |                                          | Et Cliquez sur <b>Suivent</b>           |         |     |     |   |
| pour procéder à la vérification p        | bar                                                                                          |                                          | Lt Oliquez sul Sulvant                  |         |     |     |   |
| e-mail.                                  |                                                                                              |                                          |                                         |         |     |     |   |
|                                          |                                                                                              |                                          |                                         |         |     |     |   |
|                                          |                                                                                              |                                          |                                         |         |     | -   |   |
|                                          |                                                                                              |                                          |                                         |         |     |     |   |

- 1. Sur votre boîte e-mail, ouvrez le message de vérification que vous avez reçu.
- 2. Copiez le code de vérification fourni dans le message.

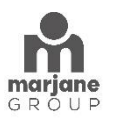

| Se connecter                             | ation $p_{c} \times  $ +                                                                                                    | - 0                                          | ×  |
|------------------------------------------|----------------------------------------------------------------------------------------------------|----------------------------------------------|----|
| ← C                                      | 61HrEGn9evodeScptJWecSSHuJa2lxseunTPaCZN1puew9odQ-BIXPH_vK_73mZ-8iePep_oQj28OC42Qgheu81nWJsBtYrT                                                                                                    | EJHpfNHgn8wL1EK1d-T9a-uB_nh9 8\$ A 🟠 🖨 🕼 😪 … | •  |
| Société Nationale d'Investissement (SNI) |                                                                                                    | Cliquez sur <b>Terminé</b> puis              | Q, |
|                                          |                                                                                                    |                                              | •  |
|                                          | Protéger votre compte                                                                                                    | reconnectez-vous                             | •  |
|                                          | Methode 3 sur 3 : Termine         E-mail         Opération céussie         Bravo I Vous avez correctement configuré vos informations de sécurité. Cliquez sur « Terminé » pour pressuive la connexion.         Methode 4 sur 3 - Termine         Imail         Piebphone         *12 10 2245678         Imail         Mr-EMAIL@gmail.com |                                              | +  |
|                                          |                                                                                                    |                                              |    |

NB : Avant de commencer les processus de vérifications, assurez-vous que votre téléphone est connecté à Internet.

**NB :** Si vous rencontrez l'erreur "Code QR invalide", vérifiez que le code QR scanné correspond à celui affiché à l'écran. Si le problème persiste, contactez le support technique.

Pour obtenir de l'aide supplémentaire Contactez notre support technique.